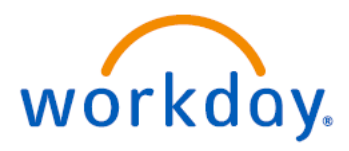

## Czechia – sick leave (Top-up of Statutory)

Since 1 May 2022, all employees are entitled to up 40 days sick leave per sickness paid at 100% of your basic salary. This payment is a top-up of the statutory social security payment you'll receive. Your doctor **must submit** your sick note to the relevant authorities to be eligible to this leave.

Additionally, you are entitled to 5 days paid **per calendar year** without a doctor note. You should inform **your People Leader** as soon as possible via any means possible i.e.: phone call, email, text message. You or your manager should record the leave as soon as possible into Workday

## How do I book this in Workday?

1) Your doctor has signed you off for up to 30 days:

• Go in Workday > Request Absence > Time-off type > CZR Sick (Top-up Statutory)

2) Your doctor has signed you off for more than 30 days:

- Go in Workday > Request Absence > Leave of Absence > CZR Sick (Statutory top-up)
- After 40 working days, you will be automatically placed on CZR Leave of Absence (Unpaid)
- Upon your return, your manager must go in Workday and "return you from leave"

3) You need time-off (up to 5 days per calendar year) but do not require to see a doctor
Go in Workday > Request Absence > Time-off type > CZR Sick (Paid)

## How to request Time Off/Leave of Absence

1. Login to Workday, go to Apps in your profile and find Request Absence.

2. Select the dates, *Time Off* or *Leave of Absence* and select the *Type* you need from the list and then fill in the details.

3. When you click *Submit*, a Workday notification will be sent to your manager for approval.

## How to view your Time Off Balance

- 1. Login to Workday and go to *Manage Absence* app in your profile.
- 2. Review your Balance on the right-hand side.